## Manual de Usuario

Primero se debe de registrar, para ello pulse el botón mostrado en la ilustración 1.

|                                                                                                    |                                                                                                    | Registro Login                |
|----------------------------------------------------------------------------------------------------|----------------------------------------------------------------------------------------------------|-------------------------------|
| Aplicac<br>Centergrie<br>Generation<br>La paracente da                                                                                                    | Ón Diru<br>na Dia pada.<br>Ja a dia dia yang mata.                                                                                                    |                               |
|                                                                                                    | Al enter en la pratia projecti por la oppricación<br>Al enter en la pratia projecia polo as lecisiones tepos<br>regilas, comporta o la beca de nontra gana de productos.<br>Podol harer definica (out, en una tola de afreciensiones agina cadad<br>de stálas de presión para un caudal conortis.                                                                                                    | de éflaare,<br>n o la gráfica |
| Selección de datos<br>Al entrar en la partalla principal podrá seleccionar entre los distintos tipos de difusores,                                                                                      | DEUSOR CIRCULAR CLÁSICO DS                                                                                                    | - D X                         |
| rejilias, compuertas o bocas de nuestra gama de productos.<br>Podrá hacer distintos cálculos, ver una tabla de dimensiones según caudales o la gráfica<br>de salida de presión para un caudal concreto. | Top de Selección Becle texte<br>O Arcadadi<br>O Arcadadi postini<br>O Arcadadi y postini<br>O Arcadadi y postini<br>O Ar | Accelar<br>Januar             |

Ilustracion1: Página de descarga

Una vez en la página, introduzca los datos que se piden. Le llegará un correo conforme se le hayan aprobado las licencias pedidas.

|             | ina nueva c   | uenta |  |
|-------------|---------------|-------|--|
| Email       |               |       |  |
| Contrase    | ña            |       |  |
| Confirm     | ar contraseña |       |  |
| Nombre d    | e la empresa  |       |  |
| CIF/NIF     |               |       |  |
|             | edidas        |       |  |
| Licencias p |               |       |  |
| licencias p |               |       |  |

Ilustración 2: Formulario de registro

Si se hace click al apartado licencias, se mostrarán las licencias a su disposición. Este número es el que deberá de introducir en el programa descargado. Si aun no le aparece nada, sea paciente, le aceptarán lo más rápido posible.

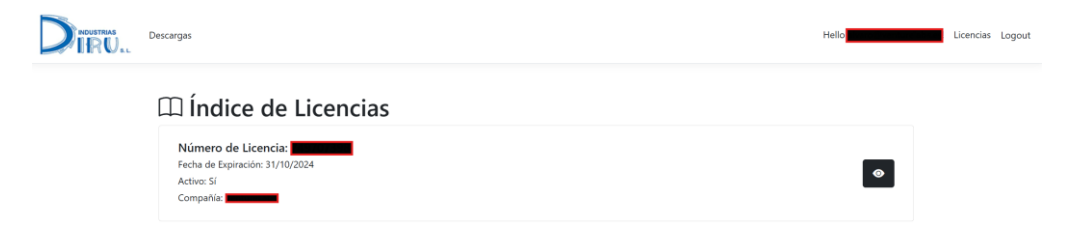

Ilustración 3: Página de licencias

Si se le da al icono del ojo mostrado en la ilustración 3, se pueden ver los detalles, entre ellos las conexiones mediante esa licencia. En caso de ser necesario, se les puede dar de baja.

| i Detalles de Licencia |               |             |
|------------------------|---------------|-------------|
| Fecha de Expiración    | 31/10/2024    |             |
| Número de Licencia     |               |             |
| Activa                 | Sí            |             |
| Máquinas Asociadas     |               |             |
| Nombre                 | Dirección MAC | Dar de baja |
| RandomMachine          |               | <u>ش</u>    |
|                        |               |             |

Ilustración 4: detalles de la licencia

Una vez se tenga la licencia disponible, se debe de descargar el programa dándole al botón azul que aparece en la ilustración 1. Posteriormente introduzca el numero de licencia que se le ha proporcionado y acepte.

| 🔡 Licencia                                         |               |                      |          | -     |    | × |
|----------------------------------------------------|---------------|----------------------|----------|-------|----|---|
|                                                    | Inserte el nu | mero de licencia     |          |       |    |   |
|                                                    |               |                      |          |       |    |   |
|                                                    | Inserte el no | mbre del dispositivo | <b>)</b> |       |    |   |
|                                                    | <u> </u>      |                      |          |       |    |   |
| Сеттат ар                                          | olicación     |                      |          | Acept | ar |   |
| ¿No está registrado? Pida su licencia <u>aquí.</u> |               |                      |          |       |    |   |

Ilustración5: Introducción de licencia.